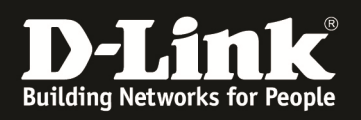

# HowTo: Einrichtung & Management von APs mittels des DWC-1000

# [Voraussetzungen]

1. DWC-1000 mit Firmware Version: 4.1.0.2 und höher

2. Kompatibler AP mit aktueller Firmware 4.1.0.8 und höher (DWL-8600AP, DWL-6600AP & DWL-3600AP)

# [Szenario]

Mehrere APs sollen in einem Netzwerksegment zentral verwaltet werden. Die APs sind per PoE (Power over Ethernet) an einem zentralen Switch angeschlossen.

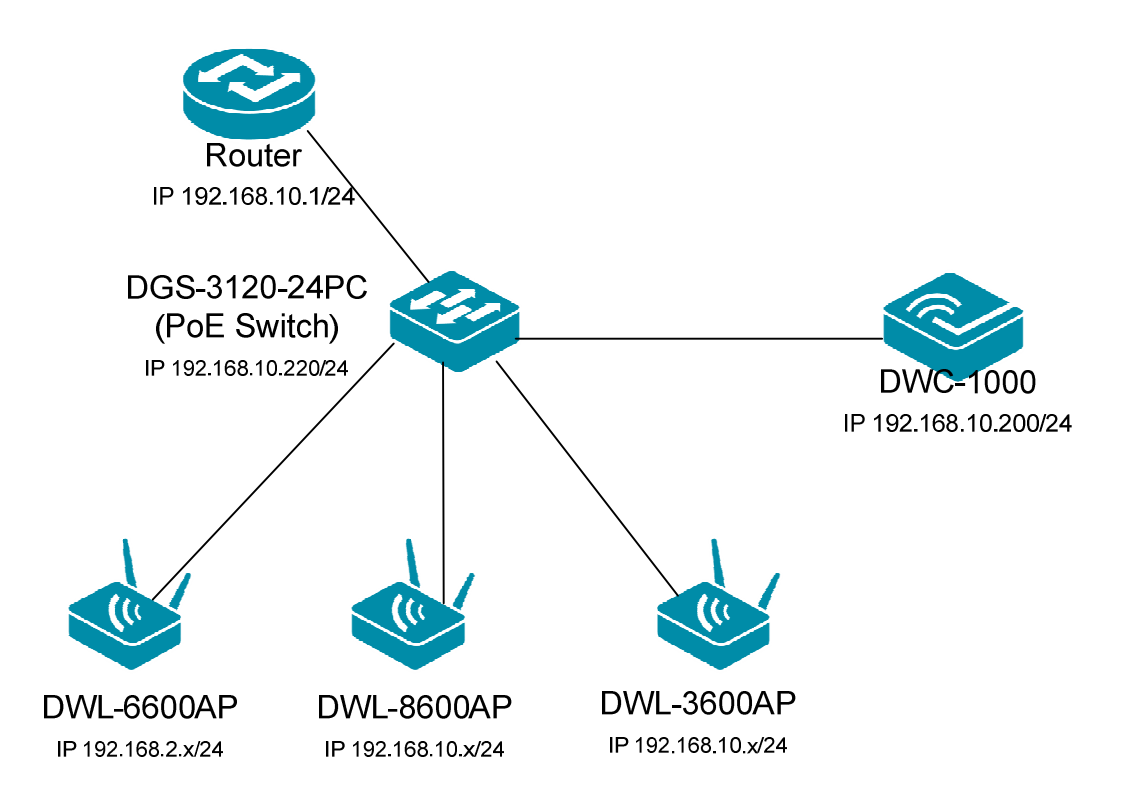

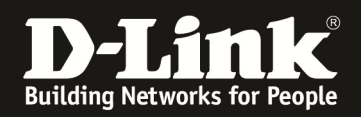

# [Vorbereitung]

- ⇒ Der DWC-1000 hat im Auslieferungszustand die Standard IP 192.168.10.1/24 sowie den Benutzernamen "admin" & Passwort "admin"
- ⇒ Bitte ändern Sie dies bei der Ersteinrichtung (Integration in Ihre bestehende Infrastruktur) des DWC-1000 in Ihrem Netzwerk, für die genaue Vorgehensweise der Einstellung der IP & des Benutzernamens schlagen Sie bitte im Handbuch (<u>ftp://ftp.dlink.de/dwc/dwc-1000/documentation/</u>) nach
- Stellen Sie bitte sicher, dass Sie die aktuellste Firmware f
  ür den DWC-1000 installiert haben (<u>ftp://ftp.dlink.de/dwc/dwc-1000/driver\_software/</u>)
- ⇒ Bitte führen Sie den Assistenten ohne große Unterbrechungen aus, da sonst leider Ihre Administrationssitzung beim letzten Konfigurationsschritt abbrechen (time out) kann.
- ⇒ Bitte beachten Sie, dass die Einstellungen aus Schritt 2 des Assistenten zu den Hardwarefähigkeiten der zu managenden APs in Schritt 4 passt, da es sonst zu einer Fehlermeldung mit Abbruch des Assistenten kommt.
- ⇒ Wollen Sie APs mit verschiedenen Hardwarefähigkeiten gleichzeitig managen, so legen Sie bitte verschiedene Profile für die jeweiligen AP-Typen an.

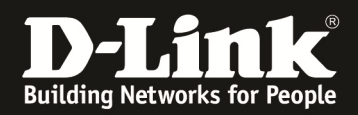

# [Einrichtung mittels Assistent]

1.) Bitte starten Sie den WLAN Einrichtungsassistenten und folgen Sie den Anweisungen (zum nächsten Einrichtungsschritt mit der Schaltfläche "next" weitergehen)

| Product Page: DWC-1000 |                                                          |                                                                                                    | Ha                            | rdware Version: A1 Firmwa | re Version: 4.1.0.2_10204W                             |
|------------------------|----------------------------------------------------------|----------------------------------------------------------------------------------------------------|-------------------------------|---------------------------|--------------------------------------------------------|
| D-Li                   | n <b>k</b>                                               |                                                                                                    |                               |                           |                                                        |
| DWC-1000               | SETUP                                                    | ADVANCED                                                                                                    | TOOLS                         | STATUS                    | HELP                                                   |
| Wizard D               | System Setup                                             |                                                                                                    |                               |                           | Helpful Hints                                          |
| WLAN Global Settings   | WLAN Setup Wizard                                        | DN                                                                                                    |                               | LOGOUT                    | If you are new to<br>networking and have               |
| AP Management          | This page will guide you t<br>setting up of your interne | hrough common configuration                                                                                                   | tasks such as changing the p  | assword, timezone and     | never configured a router<br>before, dick on Internet  |
| Option Port Settings 🔸 |                                                          | o.). ur 1                                                                                                    |                               |                           | and the router will run you                            |
| Network Settings       | Internet Connection                                      | to ough a rew simple steps<br>to get your network up<br>and running. If you<br>consider yourself an<br>Advanced user and have |                               |                           |                                                        |
| QoS 🕨                  | If you would like to utilize<br>Systems Router to the In |                                                                                                    |                               |                           |                                                        |
| GVRP                   |                                                          | Internet Connecti                                                                                                    | ion Setup Wizard              |                           | configured a router<br>before, click Manual            |
| VLAN Settings          | Note: Before launching t                                 | hasa wizarda, plaasa maka sur                                                                                                 | e you have followed all steps | outlined in the Ouick     | Internet Connection Setup<br>to input all the settings |
| USB Settings           | Installation Guide include                               | d in the package.                                                                                                    | e you have followed all steps | outlined in the Quick     | manually.                                              |
|                        | Manual Internet Con                                      | nection Options                                                                                                    |                               |                           | Plore                                                  |
|                        | If you would like to config<br>the button below.         | jure the Internet settings of y                                                                                               | our new D-Link Systems Rout   | er manually, then dick on |                                                        |
|                        |                                                          | Manual Internet (                                                                                                    | Connection Setup              |                           |                                                        |
| WIRELESS CO            | NTROLLER                                                 |                                                                                                    |                               |                           |                                                        |

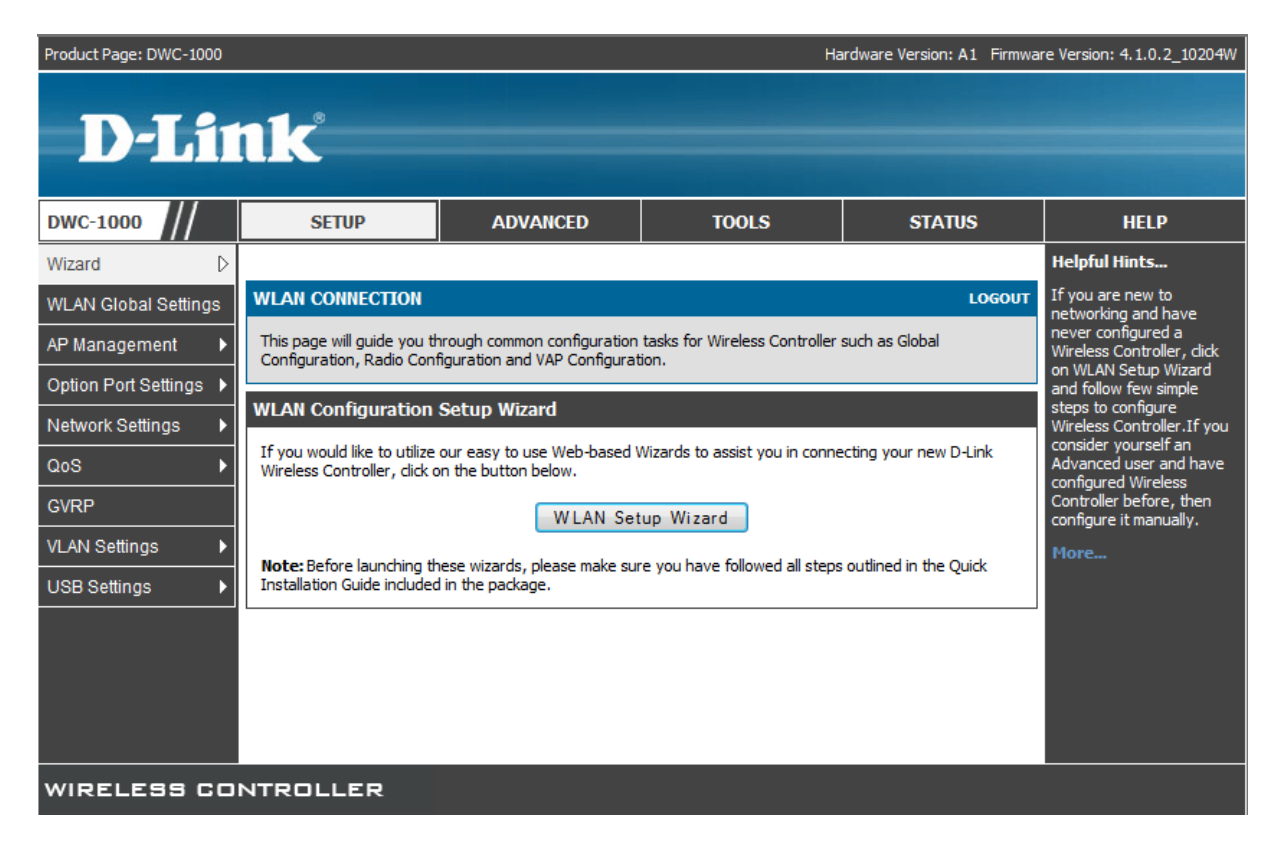

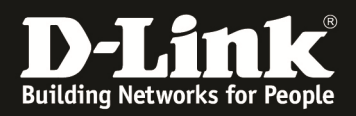

| Product Page: DWC-1000                                                                                                    | Hardware Version: A1 | Firmware Version: 4.1.0.2_10204W |
|----------------------------------------------------------------------------------------------------|----------------------|----------------------------------|
| D-Link                                                                                                    |                      |                                  |
| DWC-1000                                                                                                    |                      |                                  |
| Welcome to the D-Link WLAN Setup Wizard         • Step 1: Wireless Global Configuration         • Step 2: Wireless Default Radio Configuration         • Step 3: Wireless Default VAP Configuration         • Step 4: Valid Access Point Summary         • Step 5: Save Settings and Connect         Prev       Next | ancel                |                                  |

#### WIRELESS CONTROLLER

Bei Schritt 1 wählen Sie bitte den für Sie gültigen Ländercode (zu verwendenden Frequenzbänder) aus, in diesem Beispiel wird "DE" für Deutschland verwendet

| Product Page: DWC-1000 |                                  |              | Hardware Version: A1 | Firmware Version: 4.1.0.2_10204W |
|------------------------|----------------------------------|--------------|----------------------|----------------------------------|
|                        |                                  |              |                      |                                  |
| D-Link                 | ~                                |              |                      |                                  |
|                        |                                  |              |                      |                                  |
| DWC-1000               |                                  |              |                      |                                  |
| Step                   | 1: Wireless Global Configuration |              |                      |                                  |
|                        |                                  |              |                      |                                  |
|                        | Country Code:                    | DE - Germany |                      | •                                |
|                        | Prev Next                        | Cancel Conn  | ect                  |                                  |
|                        |                                  |              |                      |                                  |
|                        |                                  |              |                      |                                  |
|                        |                                  |              |                      |                                  |
|                        |                                  |              |                      |                                  |
|                        |                                  |              |                      |                                  |
|                        |                                  |              |                      |                                  |
|                        |                                  |              |                      |                                  |
|                        |                                  |              |                      |                                  |
| WIRELESS CONTRI        | OLLER                            |              |                      |                                  |

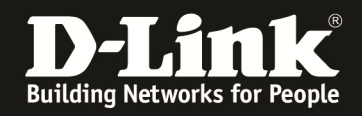

Bei Schritt 2 können Sie die verwendeten Frequenzbänder (2,4 GHz und 5 GHz) für das Standard ("default") Profil auswählen

- Sie haben hier auch die Möglichkeit erweiterte Einstellungen für das Standardprofil vorzunehmen. Für weitergehende Informationen zu diesem Konfigurationspunkt konsultieren Sie bitte das Handbuch.

| Product Page: DWC-1000                 | Hardware Version: A1 Firmware Version: 4.1.0.2_10204W |
|----------------------------------------|-------------------------------------------------------|
| D-Link                                 |                                                       |
| DWC-1000                               |                                                       |
| Step 2: Wireless Default Radio Configu | ration                                                |
|                                        |                                                       |
| Radio Mode                             | ● 1-802.11a/n                                         |
|                                        | © 2-802.11b/g/n                                       |
| State                                  | On                                                    |
|                                        | ◎ Off                                                 |
| AP Profile Name                        | default                                               |
| Maximum Clients                        | 200                                                   |
| RF Scan Other Channels                 |                                                       |
| Mode                                   | IEEE 802.11a/n 🔹                                      |
| Automatic Channel                      |                                                       |
| Automatic Power                        |                                                       |
| Initial Power                          | 100 (%)                                               |
| Prev Next                              | Cancel                                                |
| WIRELESS CONTROLLER                    |                                                       |

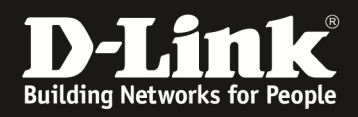

Bei Schritt 3 können Sie die SSID und die Verschlüsselung Ihres Wireless Netzwerkes definieren.

| Product Page: DWC-1000                     | Hardware Version: A1 Firmware Version: 4.1.0.2_10204W |
|--------------------------------------------|-------------------------------------------------------|
| <b>D-Link</b>                              |                                                       |
| DWC-1000                                   |                                                       |
| Step 3: Wireless Default VAP Configuration |                                                       |
| SSID: dlink1                               |                                                       |
| Hide SSID:                                 |                                                       |
| Security: None                             | <b>~</b>                                              |
| Prev Next Cancel                           | Connect                                               |
|                                            |                                                       |
|                                            |                                                       |
|                                            |                                                       |
|                                            |                                                       |
|                                            |                                                       |
|                                            |                                                       |
| WIRELESS CONTROLLER                        |                                                       |

In diesem Beispiel wird die SSID "TEST-WLAN" mit der Verschlüsselung WPA/WPA2-PSK (Key 123456789) eingerichtet. (! Bestimmte Sonderzeichen werden derzeit nicht unterstützt !)

| Product Page: DWC-1000              | Hardware Version: A1 Firmware Version: 4.1.0.2_10204W                                                                                                    |
|-------------------------------------|----------------------------------------------------------------------------------------------------|
|                                     |                                                                                                    |
| D-Link <sup>®</sup>                 |                                                                                                    |
|                                     | and the second second se |
| DWC-1000                            |                                                                                                    |
|                                     |                                                                                                    |
| Step 3: Wireless Default VAP Config | uration                                                                                                    |
|                                     |                                                                                                    |
| ss                                  | ID: Test-WLAN                                                                                                    |
| Hide SS                             | ID:                                                                                                    |
| Securi                              | ity: WPA Personal 🔻                                                                                                    |
| WPA H                               | Key ••••••                                                                                                    |
| Prev Nex                            | t Cancel Connect                                                                                                    |

WIRELESS CONTROLLER

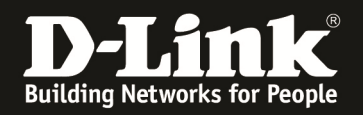

Bei Schritt 4 müssen Sie die MAC Adresse des zu managenden APs angeben und den Modus (StandAlone, Managed, Rouge) des APs angeben.

- Die MAC Adresse ist immer auch am AP direkt am Typenschild ablesbar
- Die Location kann zur besseren Zuordnung angegeben werde, hat aber keinen direkten Einfluss auf das Management des AP
- Das Authentifizierungspasswort kann verwendet werden, jedoch muss dies am AP und am Controller DWC-1000 gleich sein. Dies hat direkten Einfluss auf das Management der APs. Ein Passwort ist nicht für das Management notwendig.

| Product Page: DWC-1000 |                          |           | Hardware Version: A1 | Firmware Version: 4.1.0.2_10204W |
|------------------------|--------------------------|-----------|----------------------|----------------------------------|
|                        |                          |           |                      |                                  |
| D-Link                 |                          |           |                      |                                  |
|                        |                          |           |                      |                                  |
| DWC-1000               |                          |           |                      |                                  |
| Step 4: Valid          | Access Point Summary     |           |                      |                                  |
|                        | MAC address:             |           |                      |                                  |
|                        | AP Mode:                 | Managed 👻 |                      |                                  |
|                        | Location:                |           |                      |                                  |
|                        | Authentication Password: |           |                      |                                  |
|                        | Prev Next                | Cancel    | ect                  |                                  |
|                        |                          |           |                      |                                  |
|                        |                          |           |                      |                                  |
|                        |                          |           |                      |                                  |
|                        |                          |           |                      |                                  |
|                        |                          |           |                      |                                  |
| WIRELESS CONTROLLE     | २                        |           |                      |                                  |

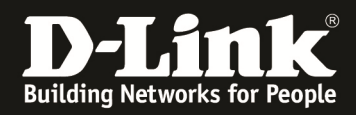

In diesem Beispiel wird die MAC Adresse eines DWL-3600AP verwendet.

Es wird kein Authentifizierungspasswort verwendet.

| Product Page: DWC-1000             | Hardware Version: A1 Firmware Version: 4.1.0.2_10204W |
|------------------------------------|-------------------------------------------------------|
| D-Link                             |                                                       |
| DWC-1000                           |                                                       |
| Step 4: Valid Access Point Summary |                                                       |
| MAC address:                       | 28:10:7B:E7:17:E0                                     |
| AP Mode:                           | Managed 🔻                                             |
| Location:                          | LAB                                                   |
| Authentication Password:           |                                                       |
| Prev Next                          | Cancel                                                |
|                                    |                                                       |
|                                    |                                                       |
|                                    |                                                       |
|                                    |                                                       |
|                                    |                                                       |
| WIRELESS CONTROLLER                |                                                       |

Bei Schritt 5 haben Sie die Möglichkeit den Assistenten abzuschließen.

| Product Page: DWC-1000 | Hardware Version: A1 Firmwa                                                                                 | are Version: 4.1.0.2_10204W |
|------------------------|----------------------------------------------------------------------------------------------------|-----------------------------|
| D T Sa                 |                                                                                                    |                             |
|                        |                                                                                                    |                             |
| DWC-1000               |                                                                                                    |                             |
|                        | Step 5: Setup Complete!                                                                                     |                             |
|                        | The WLAN Connection Setup Wizard has completed. Click the Connect button to save your settings and connect. |                             |
|                        | Prev Next Cancel Connect                                                                                    |                             |
|                        |                                                                                                    |                             |
|                        |                                                                                                    |                             |
|                        |                                                                                                    |                             |
|                        |                                                                                                    |                             |
|                        |                                                                                                    |                             |
|                        |                                                                                                    |                             |

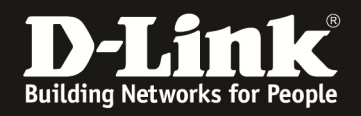

Im Anschluss an den Assistenten können Sie mittels "Status -> Access Point Info -> Managed AP Status" den neuen AP als managed erkennen

| Product Page: DWC-1000 |                             |                     |             |          | Hardware \    | /ersion: A1 Firmw   | are Version: 4.1. | ).2_10204W                        |
|------------------------|-----------------------------|---------------------|-------------|----------|---------------|---------------------|-------------------|-----------------------------------|
| D-Li                   | n <b>k</b>                  |                     |             |          |               |                     |                   |                                   |
| DWC-1000               | SETUP                       | ADVANCED            | то          | OLS      |               | STATUS              | HEL               | .P                                |
| Dashboard 🕨 🕨          |                             |                     |             |          |               |                     |                   | Helpful<br>Hints                  |
| Global Info 🔹 🕨        | MANAGED AP STATUS           |                     |             |          |               |                     | LOGOUT            | THITCS                            |
| Device Info            | Show all the details of man | aged AP             |             |          |               |                     |                   | We can see<br>all the             |
| Access Point Info 🛛 🖒  |                             |                     |             |          |               |                     |                   | details<br>related to a           |
| LAN Clients Info       | List of Managed APs         |                     |             |          |               |                     |                   | managed<br>AP here.We             |
| Wireless Client Info 🔸 | MAC Address (*<br>Managed   | IP Address          | Age         | Status   | Profile       | Interface           |                   | can perform<br>action like        |
| Logs 🕨                 | 28:10:7b:e7:17              | ':e0 192.168.10.240 | 0d:00:00:05 | Managed  | 1-<br>default | 2-2.4GHz<br>802.11n |                   | reset,<br>disassociate<br>clients |
| Traffic Monitor 🔹 🕨    |                             |                     |             |          |               |                     |                   | connected<br>with                 |
| Active Sessions        | View                        | AP Details View     | Radio Deta  | ils      | View Neig     | ghbor APs           |                   | selected<br>AP.                   |
|                        | View Neighbor Clien         | ts View VAP Detail  | s           | View Dis | stributed     | Tunneling Deta      | ails              | More                              |
|                        |                             | Delete              | Delete All  | F        | Refresh       |                     |                   |                                   |
| WIRELESS CC            | INTROLLER                   |                     |             |          |               |                     |                   |                                   |

Wenn Sie weitere APs zu dem bereits vorhandenen Profil hinzufügen wollen, so können Sie dies mittels "Status -> Access Point Info -> APs Summary" tun.

| Product Page: DWC-1000 | 8   |                          |                  |               |                        | Hardware Version:     | A1 Firmwa | re Version: 4.1.0.2_10204W                      |
|------------------------|-----|--------------------------|------------------|---------------|------------------------|-----------------------|-----------|-------------------------------------------------|
| D-Li                   | n   | K                        |                  |               |                        |                       |           |                                                 |
| DWC-1000               |     | SETUP                    | ADVANC           | ED            | TOOLS                  | STAT                  | US        | HELP                                            |
| Dashboard )            | ·   |                          |                  |               |                        |                       |           | Helpful Hints                                   |
| Global Info            | A(  | CESS POINTS SUM          | IMARY            |               |                        |                       | LOGOUT    | We can Delete, Manage,                          |
| Device Info            |     | ne All AP Summary page   | shows summary in | formation ab  | outmanaged failed a    | and roque access poin | its the   | Acknowledge and view<br>details of all AP here. |
| Access Point Info      | > 0 | ontroller has discovered | or detected.     | norma don ab. | out managed, failed, a | ina rogae access poin |           | More                                            |
| LAN Clients Info       | Lie | t of APs                 |                  |               |                        | 245 22                |           |                                                 |
| Wireless Client Info   |     | MAC Address              | IP Address       | Age           | Status                 | Radio                 | Channel   |                                                 |
| Logs 🕨                 |     | 28:10:7b:e7:17:e0        | 192.168.10.240   | 0h:0m:4s      | Managed                | 2-2.4GHz 802.11n      | 1         |                                                 |
| Traffic Monitor        |     | ] 1c:bd:b9:c5:5c:80      | 192.168.10.104   | 0h:0m:24s     | No Database Entry      | N/A                   | N/A       |                                                 |
| Active Sessions        |     | 00:18:e7:92:6a:f5        | N/A              | 0h:9m:10s     | Unknown                | 802.11b               | 4         |                                                 |
|                        |     | ] 00:24:01:38:f5:e3      | N/A              | 0h:1m:40s     | Unknown                | 802.11b               | 11        |                                                 |
|                        |     | 06:18:e7:cd:69:58        | N/A              | 0h:1m:40s     | Unknown                | 802.11b               | 12        |                                                 |
|                        |     | ] 34:08:04:24:14:ae      | N/A              | 0h:9m:10s     | Unknown                | 802.11b               | 4         |                                                 |
|                        |     | Delete All               | Manage           | Acknowled     | ge View Deta           | ails Refresh          |           |                                                 |
| WIRELESS CO            | тис | ROLLER                   |                  |               |                        |                       |           |                                                 |

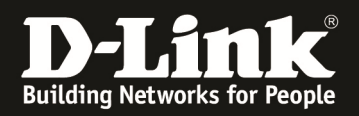

- Der hinzuzufügende AP (DWL-8600AP mit der MAC Adresse 1C:BD:D9:C5:5C:80) befindet sich bereits im gleichen Netzwerk und wird vom DWC-1000 erkannt zum managen des AP die MAC auswählen und auf die Schaltfläche "Manage" -
- \_ drücken

| Product Page: DWC-1000 |     |                           |                 |                |                       | Hardware Version:    | A1 Firmwa | re Version: 4.1.0.2_10204W                   |
|------------------------|-----|---------------------------|-----------------|----------------|-----------------------|----------------------|-----------|----------------------------------------------|
| D-Li                   | 11  | k                         |                 |                |                       |                      |           |                                              |
| DWC-1000               |     | SETUP                     | ADVANO          | ED             | TOOLS                 | STAT                 | US        | HELP                                         |
| Dashboard •            |     |                           |                 |                |                       |                      |           | Helpful Hints                                |
| Global Info 🔶          | Α   | CCESS POINTS SUM          | IMARY           |                |                       |                      | LOGOUT    | We can Delete, Manage,                       |
| Device Info            |     | The All AP Summary page   | shows summary i | oformation abo | utmanaged failed a    | nd roque access poin | ts the    | Acknowledge and view details of all AP here. |
| Access Point Info      |     | controller has discovered | or detected.    | normation abc  | at managed, railed, a | na rogue access poin | its the   | More                                         |
| LAN Clients Info       | Li  | st of APs                 |                 | <i></i>        |                       | 2                    |           |                                              |
| Wireless Client Info   |     | MAC Address               | IP Address      | Age            | Status                | Radio                | Channel   |                                              |
| Logs 🕨                 |     | 28:10:7b:e7:17:e0         | 192.168.10.240  | 0h:0m:2s       | Managed               | 2-2.4GHz 802.11n     | 1         |                                              |
| Traffic Monitor        |     | 1c:bd:b9:c5:5c:80         | 192.168.10.104  | 0h:0m:11s      | No Database Entry     | N/A                  | N/A       |                                              |
| Active Sessions        |     | 00:18:e7:92:6a:f5         | N/A             | 0h:10m:58s     | Unknown               | 802.11b              | 4         |                                              |
|                        |     | 00:24:01:38:f5:e3         | N/A             | 0h:3m:28s      | Unknown               | 802.11b              | 11        |                                              |
|                        |     | 06:18:e7:cd:69:58         | N/A             | 0h:3m:28s      | Unknown               | 802.11b              | 12        |                                              |
|                        |     | 34:08:04:24:14:ae         | N/A             | 0h:10m:58s     | Unknown               | 802.11b              | 4         |                                              |
|                        |     | Delete All                | Manage          | Acknowled      | ge View Deta          | ails Refresh         |           |                                              |
| WIRELESS CC            | ראנ | ROLLER                    |                 |                |                       |                      |           |                                              |

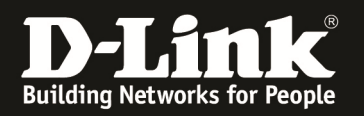

- Die MAC Adresse ist immer auch am AP direkt am Typenschild ablesbar, wird in diesem Fall aber bereits vom DWC-1000 erkannt
- Die Location kann zur besseren Zuordnung angegeben werde, hat aber keinen direkten Einfluss auf das Management des AP
- Das Authentifizierungspasswort kann verwendet werden, jedoch muss dies am AP und am Controller DWC-1000 gleich sein. Dies hat direkten Einfluss auf das Management der APs. Ein Passwort ist nicht für das Management notwendig.

| Product Page: DWC-1000 | Product Page: DWC-1000 Hardware Version: A1 Firmware Version: 4.1.0.2_10204W |                              |                |        |                                                       |  |  |  |  |  |
|------------------------|------------------------------------------------------------------------------|------------------------------|----------------|--------|-------------------------------------------------------|--|--|--|--|--|
| D-Li                   |                                                                              |                              |                |        |                                                       |  |  |  |  |  |
|                        |                                                                              |                              |                |        |                                                       |  |  |  |  |  |
| DWC-1000               | SETUP                                                                        | ADVANCED                     | TOOLS          | STATUS | HELP                                                  |  |  |  |  |  |
| Wizard 🕨               |                                                                              |                              | ·              |        | Helpful Hints                                         |  |  |  |  |  |
| WLAN Global Settings   | VALID AP                                                                     |                              |                | LOGOUT | We can configure Valid                                |  |  |  |  |  |
| AP Management 🛛 🗅      | We can set the Valid Acce                                                    | ss Point Configuration here. |                |        | Access Point here. Several<br>information is attached |  |  |  |  |  |
| Option Port Settings 🕨 |                                                                              |                              |                |        | AP Mode etc.                                          |  |  |  |  |  |
| Network Settings 🕨 🕨   | Save Settings                                                                | Don't Save Setting           | s              |        | More                                                  |  |  |  |  |  |
| LAN QoS                | Valid Access Point Co                                                        | nfiguration                  |                |        |                                                       |  |  |  |  |  |
| GVRP                   | MAC address:                                                                 | 1c:b                         | od:b9:c5:5c:80 |        |                                                       |  |  |  |  |  |
| VLAN Settings          | AP Mode                                                                      | Ма                           | naged 🔻        |        |                                                       |  |  |  |  |  |
| USB Settings           | Location:                                                                    |                              |                |        |                                                       |  |  |  |  |  |
|                        | Authentication Pas                                                           | sword:                       | E              | dit    |                                                       |  |  |  |  |  |
|                        | Profile:                                                                     | 1-                           | default 🔻      |        |                                                       |  |  |  |  |  |
|                        | Expected SSID:                                                               |                              |                |        |                                                       |  |  |  |  |  |
|                        | Expected Channel:                                                            | An                           | / *            |        |                                                       |  |  |  |  |  |
|                        | Expected WDS Mod                                                             | le: Arr                      | / 🔻            |        |                                                       |  |  |  |  |  |
|                        | Expected Security                                                            | Mode:                        | 7 💌            |        |                                                       |  |  |  |  |  |
|                        | Expected Wired Net                                                           | twork Mode :                 | wed 🔻          |        |                                                       |  |  |  |  |  |
|                        | Radio 1 - 802.11a/n                                                          |                              |                |        |                                                       |  |  |  |  |  |
|                        | Channel:                                                                     | Aut                          | 0 🔻            |        |                                                       |  |  |  |  |  |
|                        | Power:                                                                       | 0                            | •              |        |                                                       |  |  |  |  |  |
|                        | Radio 2 - 802.11b/g,                                                         | /n                           |                |        |                                                       |  |  |  |  |  |
|                        | Channel:                                                                     | Aut                          | 0 🔻            |        |                                                       |  |  |  |  |  |
|                        | Power:                                                                       | 0                            | •              |        |                                                       |  |  |  |  |  |
| WIRELESS CO            | NTROLLER                                                                     |                              |                |        |                                                       |  |  |  |  |  |

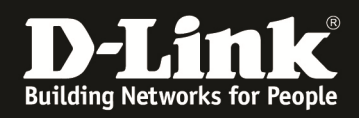

Nach dem Bestätigen der Einstellungen mit der Schaltfläche "Save Settings" wird der AP gemanged.

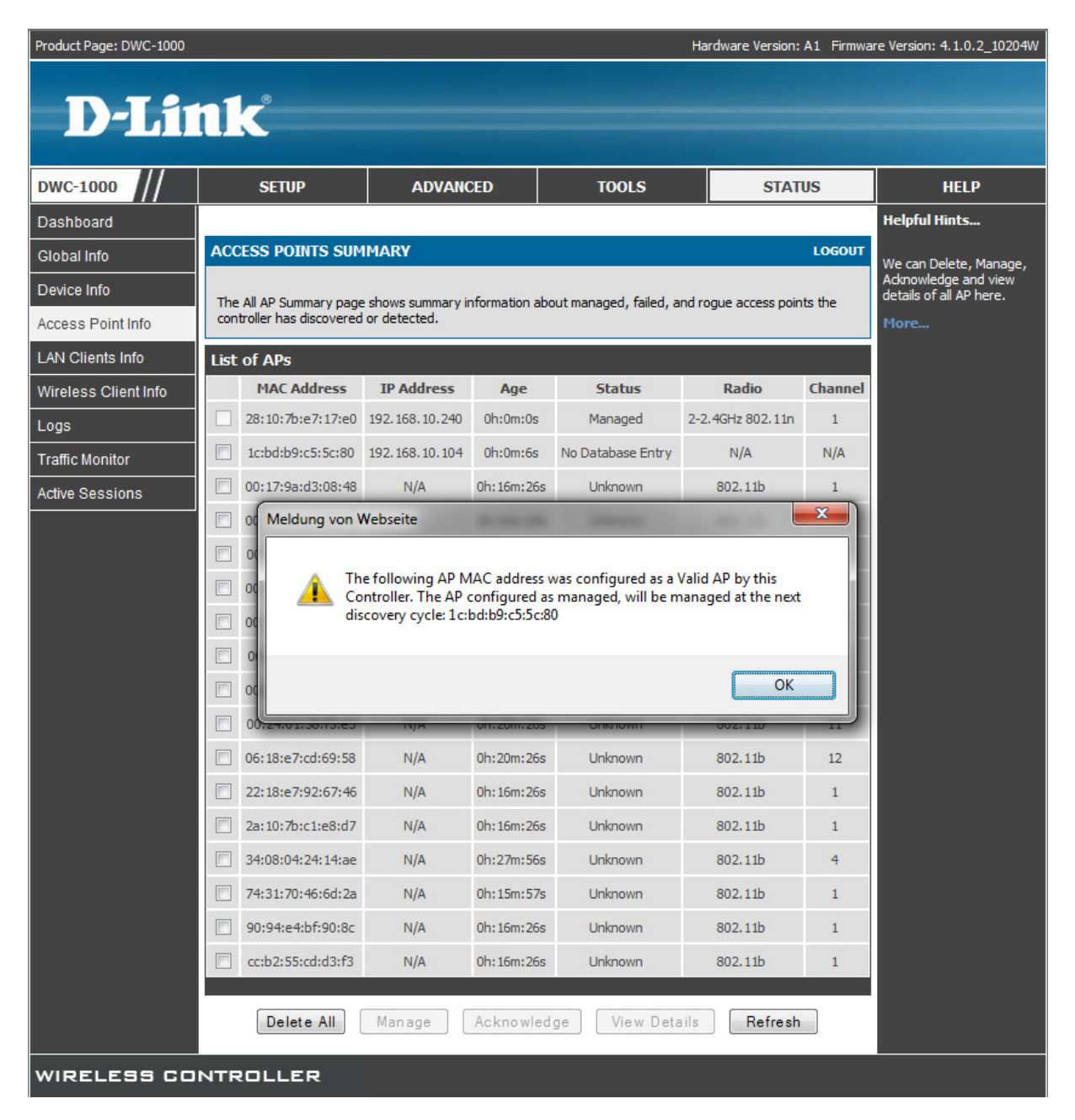

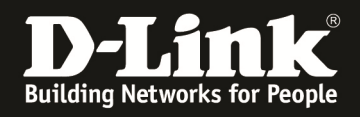

Im Anschluss an den Vorgang können Sie mittels "Status -> Access Point Info -> Managed AP Status" den neuen AP als managed erkennen

| Product Page: DWC-1000 |              |                        |                |                                              |         | Ha               | rdware Version: | A1 Firmwa | re Version: 4.1.0.2_10204W |
|------------------------|--------------|------------------------|----------------|----------------------------------------------|---------|------------------|-----------------|-----------|----------------------------|
| D-Li                   | n            | <"                     |                |                                              |         |                  |                 |           |                            |
| DWC-1000               |              | SETUP                  | ADVAN          | CED                                          | 1       | TOOLS            | STAT            | US        | HELP                       |
| Dashboard 🕨 🕨          |              |                        |                |                                              |         |                  |                 |           | Helpful Hints              |
| Global Info 🔶 🕨        | ACC          | ESS POINTS SUM         | IMARY          |                                              |         |                  |                 | LOGOUT    | We can Delete, Manage,     |
| Device Info            | <b>T</b> L - | 41 40 0                |                | Acknowledge and view details of all AP here. |         |                  |                 |           |                            |
| Access Point Info      | con          | troller has discovered | More           |                                              |         |                  |                 |           |                            |
| LAN Clients Info       | List         | of APs                 |                |                                              | 98.     | 92               |                 |           |                            |
| Wireless Client Info 🔸 |              | MAC Address            | IP Address     | Age                                          | Status  | Rad              | lio             | Channel   |                            |
| Logs 🕨                 |              | 1c:bd:b9:c5:5c:80      | 192.168.10.104 | 0h:0m:4s                                     | Managed | 1-802.11a/n, 2-2 | .4GHz 802.11n   | 36, 11    |                            |
| Traffic Monitor 🔹 🕨    |              | 28:10:7b:e7:17:e0      | 192.168.10.240 | 0h:0m:3s                                     | Managed | 2-2.4GHz         | 302.11n         | 1         |                            |
| Active Sessions        |              |                        |                |                                              |         |                  |                 | _         | 1                          |
|                        |              | Delete All             | Manage         | Acknowl                                      | edge    | View Details     | Refresh         |           |                            |
|                        |              |                        |                |                                              |         |                  |                 |           |                            |
|                        |              |                        |                |                                              |         |                  |                 |           |                            |
|                        |              |                        |                |                                              |         |                  |                 |           |                            |
| WIRELESS CO            | NTR          | OLLER                  |                |                                              |         |                  |                 |           |                            |

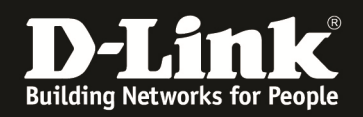

### [manuelles Einrichtung eines Profil]

Über den Menüpunkt "Advanced -> AP Profile" können Sie ein weiteres AP Profil anlegen oder das vorhandenen anpassen.

- Wählen Sie hierzu bitte die Schaltfläche "Add" um ein neues Profil anzulegen
- Wählen Sie ein bestehendes Profil aus und wählen Sie die Schaltfläche "Edit" aus um ein vorhandenes Profil zu bearbeiten
- Nachdem Sie ein vorhandenes Profil bearbeitet haben müssen Sie mit der Schaltfläche "Apply" die Änderungen den zugehörigen APs mitteilen.

| Product Page: DWC-1000 |                            |                                                        | На                              | rdware Version: A1 Firmwa | re Version: 4.1.0.2_10204W                             |  |  |  |  |  |  |
|------------------------|----------------------------|--------------------------------------------------------|---------------------------------|---------------------------|--------------------------------------------------------|--|--|--|--|--|--|
| D-Li                   | <b>nk</b>                  |                                                        |                                 |                           |                                                        |  |  |  |  |  |  |
| DWC-1000               | SETUP                      | ADVANCED                                               | TOOLS                           | STATUS                    | HELP                                                   |  |  |  |  |  |  |
| Global 🕨               |                            |                                                        |                                 |                           | Helpful Hints                                          |  |  |  |  |  |  |
| Peer Controllers       | AP PROFILES SUMMA          | ARY                                                    |                                 | LOGOUT                    | You can create multiple AP                             |  |  |  |  |  |  |
| AP Profile             | From Access Point Profile  | Summary page, you can crea                             | te, copy, or delete AP profiles | s. You can create up to   | profiles on the Unified<br>Wireless Controller to      |  |  |  |  |  |  |
| SSIDs                  | 16 AP profiles on the Unif | ied Wireless Controller.                               |                                 |                           | customize APs based on<br>location, function, or other |  |  |  |  |  |  |
| WIDS Security          | Access Point Profile       | criteria. Profiles are like<br>templates, and once you |                                 |                           |                                                        |  |  |  |  |  |  |
| Captive Portal         | Prot                       | ìle                                                    | Profile Stat                    | us                        | can apply that profile to<br>any AP that the Unified   |  |  |  |  |  |  |
| Client                 | 🔲 1-def                    | ault                                                   | Associated                      |                           | Wireless Controller<br>manages.                        |  |  |  |  |  |  |
| IPv6                   | Edit                       | Delete A                                               | dd Conv                         | Apply                     | More                                                   |  |  |  |  |  |  |
| Routing ►              | Luit                       |                                                        |                                 |                           |                                                        |  |  |  |  |  |  |
| Certificates           | Configu                    | re Radio Configu                                       | re SSID Configur                | e QoS                     |                                                        |  |  |  |  |  |  |
| Users 🕨                |                            |                                                        |                                 |                           |                                                        |  |  |  |  |  |  |
| IP/MAC Binding         |                            |                                                        |                                 |                           |                                                        |  |  |  |  |  |  |
| Radius Settings        |                            |                                                        |                                 |                           |                                                        |  |  |  |  |  |  |
| WLAN Radius            |                            |                                                        |                                 |                           |                                                        |  |  |  |  |  |  |
| Switch Settings        |                            |                                                        |                                 |                           |                                                        |  |  |  |  |  |  |
| WIRELESS CO            | NTROLLER                   |                                                        |                                 |                           |                                                        |  |  |  |  |  |  |

Bei der Erstellung eines neuen Profils haben Sie die Möglichkeit folgende Dinge festzulegen:

- Profilname
- AP Typ für dieses Profil (Hardwaretyp)
- VLAN ID für das "discovern" der APs
  - o diese VLAN Einstellung ist wichtig für die Layer 2 Erkennung der APs
  - das in dieser Option verwendete VLAN muss auch direkt auf dem DWC-1000 aufliegen und der DWC-1000 muss ein IP Interface in diesem VLAN haben
  - Für die Einrichtung von VLANs konsultieren Sie bitte das Handbuch des DWC-1000
- In diesem Beispiel wurde der AP Hardwaretyp als DWL-6600AP und als Layer 2 VLAN Discovery das VLAN 2 ausgewählt.

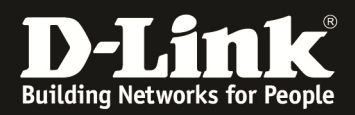

| Product Page: DWC-1000 |                             |                                               |                           | Hardware      | Version: A1 Firmwar | re Version: 4.1.0.2_10204W                    |
|------------------------|-----------------------------|-----------------------------------------------|---------------------------|---------------|---------------------|-----------------------------------------------|
| D-Li                   | n <b>k</b>                  |                                               |                           |               |                     |                                               |
| DWC-1000               | SETUP                       | ADVANCED                                      | TOOLS                     |               | STATUS              | HELP                                          |
| Global 🕨               |                             |                                               |                           |               |                     | Helpful Hints                                 |
| Peer Controllers       | AP PROFILES SUMMA           | RY                                            |                           |               | LOGOUT              | When a new profile is                         |
| AP Profile             | This page is used to confid | ure a variety of global sett                  | ings for a new or existin | a AP profile. |                     | added, this page<br>automatically appears and |
| SSIDs                  | Save Settings               | is populated with the<br>default AP settings. |                           |               |                     |                                               |
| WIDS Security          |                             |                                               | <u> </u>                  |               |                     | allowed for Profile Name.                     |
| Captive Portal         | AP Profile Global Con       | figuration                                    |                           |               |                     | More                                          |
| Client                 | Profile Name:               | D                                             | efault                    |               |                     |                                               |
| IPv6                   | Hardware Type:              | А                                             | ny                        | •             |                     |                                               |
| Routing                | Wired Network Disc          | covery VLAN ID: 1                             |                           | (1 to 255)    |                     |                                               |
| Certificates           |                             |                                               |                           | ()            |                     |                                               |
| Users 🕨                |                             |                                               |                           |               |                     |                                               |
| IP/MAC Binding         |                             |                                               |                           |               |                     |                                               |
| Radius Settings        |                             |                                               |                           |               |                     |                                               |
| WLAN Radius            |                             |                                               |                           |               |                     |                                               |
| Switch Settings        |                             |                                               |                           |               |                     |                                               |
| WIRELESS CO            | NTROLLER                    |                                               |                           |               |                     |                                               |

| Product Page: DWC-1000 |                            |                            |                               | Hardware       | Version: A1 Firmwa | re Version: 4.1.0.2_10204W                    |
|------------------------|----------------------------|----------------------------|-------------------------------|----------------|--------------------|-----------------------------------------------|
| D-Li                   | n <b>k</b>                 |                            | _                             |                |                    |                                               |
| DWC-1000               | SETUP                      | ADVANCED                   | TOOLS                         |                | STATUS             | HELP                                          |
| Global 🕨               |                            |                            |                               |                |                    | Helpful Hints                                 |
| Peer Controllers       | AP PROFILES SUMMA          | <b>RY</b>                  |                               |                | LOGOUT             | When a new profile is                         |
| AP Profile             | This page is used to confi | oure a variety of global s | settings for a new or existin | na AP profile. |                    | added, this page<br>automatically appears and |
| SSIDs                  | Save Settings              | Don't Save Set             | ttings                        |                |                    | is populated with the<br>default AP settings. |
| WIDS Security          |                            |                            |                               |                |                    | allowed for Profile Name.                     |
| Captive Portal         | AP Profile Global Con      | figuration                 |                               |                |                    | More                                          |
| Client                 | Profile Name:              |                            | VLAN2                         | ]              |                    |                                               |
| IPv6                   | Hardware Type:             |                            | DWL-6600AP Dual Radio         | oa/b/g/n ▾     |                    |                                               |
| Routing                | Wired Network Dis          | covery VLAN ID:            | 2                             | (1 to 255)     |                    |                                               |
| Certificates           |                            |                            |                               | (1111)         |                    |                                               |
| Users 🕨                |                            |                            |                               |                |                    |                                               |
| IP/MAC Binding         |                            |                            |                               |                |                    |                                               |
| Radius Settings        |                            |                            |                               |                |                    |                                               |
| WLAN Radius            |                            |                            |                               |                |                    |                                               |
| Switch Settings        |                            |                            |                               |                |                    |                                               |
| WIRELESS CO            | NTROLLER                   |                            |                               |                |                    |                                               |

Bestätigen Sie die Einstellung mit der Schaltfläche "Save Settings".

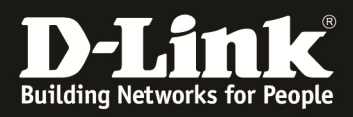

Betätigen Sie anschließend die Option "AP Profile" um zurück zur Übersicht zu gelangen.

| Product Page: DWC-1000 |                           |                           | Ha                              | ardware Version: A1 Firmwa      | re Version: 4.1.0.2_10204W                             |  |  |  |
|------------------------|---------------------------|---------------------------|---------------------------------|---------------------------------|--------------------------------------------------------|--|--|--|
|                        |                           |                           |                                 |                                 |                                                        |  |  |  |
|                        | nk                        |                           |                                 |                                 |                                                        |  |  |  |
|                        |                           |                           |                                 |                                 |                                                        |  |  |  |
| DWC-1000               | SETUP                     | ADVANCED                  | TOOLS                           | STATUS                          | HELP                                                   |  |  |  |
| Global 🕨               |                           |                           |                                 |                                 | Helpful Hints                                          |  |  |  |
| Peer Controllers       | AP PROFILES SUMM          | ARY                       |                                 | LOGOUT                          | You can create multiple AP                             |  |  |  |
| AP Profile             | From Access Point Profile | Summary page, you can cre | ate, copy, or delete AP profile | s. You can create up to         | profiles on the Unified<br>Wireless Controller to      |  |  |  |
| SSIDs                  | 16 AP profiles on the Uni | fied Wireless Controller. |                                 |                                 | customize APs based on<br>location, function, or other |  |  |  |
| WIDS Security          | Access Point Profile      | List                      |                                 | 1                               | templates, and once you                                |  |  |  |
| Captive Portal         | Pro                       | Profile Profile Status    |                                 |                                 |                                                        |  |  |  |
| Client                 | 🔲 1-det                   | fault                     | Associated                      | Wireless Controller<br>manages. |                                                        |  |  |  |
| IPv6                   | ✓ 2-VL                    | AN2                       | Configured                      | l                               | More                                                   |  |  |  |
| Routing                | Edit                      | Delete                    | Add Copy                        | Apply                           |                                                        |  |  |  |
| Certificates           |                           |                           |                                 |                                 |                                                        |  |  |  |
| Users >                | Config                    | ure Radio Config          | ure SSID Configur               | e QoS                           |                                                        |  |  |  |
| IP/MAC Binding         |                           |                           |                                 |                                 |                                                        |  |  |  |
| Radius Settings        |                           |                           |                                 |                                 |                                                        |  |  |  |
| WLAN Radius            |                           |                           |                                 |                                 |                                                        |  |  |  |
| Switch Settings        |                           |                           |                                 |                                 |                                                        |  |  |  |
| WIRELESS CO            | NTROLLER                  |                           |                                 |                                 |                                                        |  |  |  |

Hier können Sie Ihr neu angelegtes Profil sehen und weitergehende Konfigurationen durchführen

- Radio

• Für jedes Profil kann eine eigene Konfiguration der WLAN Radio vorgenommen werden (ein AP kann immer nur einem Profil angehören)

- SSID
  - Für jedes Profil kann eine eigene Konfiguration der SSIDs vorgenommen werden (! Die "default" SSID des Profil "default" wird jedoch immer auf allen Profilen ausgestrahlt. Sollten Sie dies nicht wünschen, so benutzen Sie als "default SSID" für das "Default Profil" eine DUMMY SSID zu welcher sich kein Client verbinden kann.)
- QoS
  - Für jedes Profil kann eine eigene QoS (Quality of Service) Konfiguration vorgenommen werden

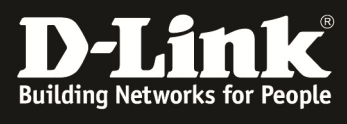

F

| oduct Page: DWC-1000 |                                                  | Hardware Version: A1 Firmw            | are Version: 4.1.0.2_10204W                                                  |
|----------------------|--------------------------------------------------|---------------------------------------|------------------------------------------------------------------------------|
|                      |                                                  |                                       |                                                                              |
| D-Li                 | <b>n1</b> ¢                                      |                                       |                                                                              |
|                      |                                                  |                                       |                                                                              |
| WC-1000              | SETUP ADVANCED                                   | D TOOLS STATUS                        | HELP                                                                         |
| ilobal 🕨             |                                                  |                                       | Helpful Hints                                                                |
| eer Controllers      | AP PROFILES SUMMARY                              | LOGOUT                                | AP can support up to two                                                     |
| P Profile            | This page contains several fields that are not a | available for the default AP Profile. | radios. By default, Radio 1<br>operates in the IEEE                          |
| SIDs                 | Save Settings Don't Save S                       | Settings                              | 802.11b/g/n mode, and<br>Radio 2 operates in the<br>IEEE 802.11a/n mode. The |
| /IDS Security        |                                                  |                                       | difference between these<br>modes is the frequency in                        |
| aptive Portal        | AP Profile Radio Configuration                   |                                       | which they operate. IEEE<br>802.11b/g/n operates in                          |
| lient                | AP Profile:                                      | AP Profile 2-VLAN2                    | and IEEE 802.11a/n                                                           |
| ²v6 ►                | Naulo Piode.                                     | <ul> <li>2-802.11b/n/n</li> </ul>     | frequency of the radio<br>spectrum.                                          |
| outing               | Radio Configuration                              |                                       | More                                                                         |
|                      | State:                                           | On                                    |                                                                              |
| P/MAC Binding        |                                                  | © Off                                 |                                                                              |
| tadius Settings      | RTS Threshold:                                   | 2347 (0 to 2347) (Bytes)              |                                                                              |
| /LAN Radius          | Load Balancing:                                  |                                       |                                                                              |
| witch Settings       | Load Utilization:                                | 60 (1 to 100) (%)                     |                                                                              |
|                      | Maximum Clients:                                 | 200 (0 to 200)                        |                                                                              |
|                      | RF Scan Other Channels:                          | V                                     |                                                                              |
|                      | RF Scan Sentry:                                  |                                       |                                                                              |
|                      | Mode:                                            | IEEE 802.11b/g/n 	▼                   |                                                                              |
|                      | DTIM Period:                                     | 10 (1 to 255) (# Beacons)             |                                                                              |
|                      | Beacon Interval:                                 | 100 (20 to 2000) (Msecs)              |                                                                              |
|                      | Automatic Channel:                               |                                       |                                                                              |
|                      | Automatic Power:                                 |                                       |                                                                              |
|                      | Initial Power:                                   | 100 (1 to 100) (%)                    |                                                                              |
|                      | APSD Mode                                        |                                       |                                                                              |
|                      | RF Scan Interval (secs)                          |                                       |                                                                              |
|                      | Frag Inresnoid (bytes)                           | 2346 (256 to 2346)                    |                                                                              |
|                      | Short Retries                                    | ▼ 002.11a ▼ 002.11b/g<br>7            |                                                                              |
|                      | RF Scan Duration (msecs)                         | 10 (10 to 2000)                       |                                                                              |
|                      | Long Retries                                     | 4                                     |                                                                              |
|                      | Rate Limiting                                    |                                       |                                                                              |
|                      | Transmit Lifetime (msecs)                        | 512                                   |                                                                              |
|                      | Rate Limit (pkts/sec)                            | 50 (1 to 50)                          |                                                                              |
|                      | Receive Lifetime (msecs)                         | 512                                   |                                                                              |
|                      | Rate Limit Burst (pkts/sec)                      | 75 (1 to 75)                          |                                                                              |
|                      | Station Isolation                                |                                       |                                                                              |
|                      | Channel Bandwidth                                | 20 MHz 👻                              |                                                                              |
|                      | Primary Channel                                  | Lower                                 |                                                                              |
|                      | Protection                                       | Auto 👻                                |                                                                              |
|                      | Short Guard Interval                             | Enable 🔻                              |                                                                              |
|                      | Space Time Block Code                            | Enable 🔻                              |                                                                              |
|                      | Radio Resource Management                        | Enable 🔻                              |                                                                              |
|                      | No ACK                                           | Disable 💌                             |                                                                              |
|                      | Multicast Tx Rate (Mbps)                         | Auto 🔻                                |                                                                              |
|                      | Channels                                         |                                       |                                                                              |
|                      | Supported Channels: 1 2 3                        | 4 5 6 7 8 9 10 11 12 13               |                                                                              |
|                      | Auto Eligible:                                   |                                       |                                                                              |
|                      | Basic:                                           |                                       |                                                                              |
|                      | Supported:                                       |                                       |                                                                              |
|                      | Refresh                                          |                                       |                                                                              |

- 17 -

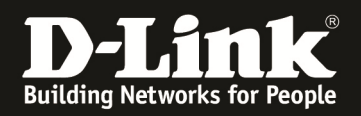

Sie können nun unter "Status -> Access Point Info -> APs Summary" den neuen DWL-6600AP mit der IP Adresse aus dem VLAN 2 sehen und managen.

- Der hinzuzufügende AP (DWL-6600AP mit der MAC Adresse FC:75:16:77:84:80) befindet sich bereits im VLAN 2 Netzwerk und wird vom DWC-1000 erkannt
- zum managen des AP die MAC auswählen und auf die Schaltfläche "Manage" drücken

| Product Page: DWC-1000 | Product Page: DWC-1000 Hardware Version: A1 Firmware Version: 4.1.0.2_10204W |                        |                   |                |                      |                                 |                      |                                                 |  |  |
|------------------------|------------------------------------------------------------------------------|------------------------|-------------------|----------------|----------------------|---------------------------------|----------------------|-------------------------------------------------|--|--|
| D-Link                 |                                                                              |                        |                   |                |                      |                                 |                      |                                                 |  |  |
| DWC-1000               |                                                                              | SETUP                  | ADVAN             | CED            | TOOLS                | ST                              | ATUS                 | HELP                                            |  |  |
| Dashboard 🕨            |                                                                              |                        |                   |                |                      |                                 |                      | Helpful Hints                                   |  |  |
| Global Info 🕨 🕨        | ACC                                                                          | ESS POINTS SUM         | IMARY             |                |                      |                                 | LOGOUT               | We can Delete, Manage,                          |  |  |
| Device Info            | The                                                                          | All AP Summary page    | e shows summarv i | information at | oout managed, fai    | iled, and roque access p        | oints the            | Acknowledge and view<br>details of all AP here. |  |  |
| Access Point Info      | con                                                                          | troller has discovered | l or detected.    |                |                      |                                 |                      | More                                            |  |  |
| LAN Clients Info       | List                                                                         | of APs                 |                   |                |                      |                                 |                      |                                                 |  |  |
| Wireless Client Info 🕨 |                                                                              | MAC Address            | IP Address        | Age            | Status               | Radio                           | Channel              |                                                 |  |  |
| Logs 🕨                 |                                                                              | 1c:bd:b9:c5:5c:80      | 192.168.10.104    | 0h:0m:1s       | Managed              | 1-802.11a/n, 2-2.4Gł<br>802.11n | <sup>IZ</sup> 36, 11 |                                                 |  |  |
| Traffic Monitor        |                                                                              | 28:10:7b:e7:17:e0      | 192.168.10.240    | 0h:0m:1s       | Managed              | 2-2.4GHz 802.11n                | 1                    |                                                 |  |  |
| Active Sessions        |                                                                              | fc:75:16:77:84:80      | 192.168.2.100     | 0h:0m:13s      | No Database<br>Entry | N/A                             | N/A                  |                                                 |  |  |
|                        |                                                                              | 00:24:01:38:f5:e3      | N/A               | 0h:0m:43s      | Unknown              | 802.11b                         | 11                   |                                                 |  |  |
|                        |                                                                              | 06:18:e7:cd:69:58      | N/A               | 0h:0m:43s      | Unknown              | 802.11b                         | 12                   |                                                 |  |  |
|                        |                                                                              | fc:75:16:77:84:80      | N/A               | 0h:0m:7s       | Unknown              | 802.11a                         | 36                   |                                                 |  |  |
|                        |                                                                              | fc:75:16:77:84:90      | N/A               | 0h:0m:7s       | Unknown              | 802.11b                         | 6                    |                                                 |  |  |
|                        |                                                                              | Delete All             | Manage            | Acknowle       | dge View             | Details Refre                   | sh                   |                                                 |  |  |
| WIRELESS CO            | INTR                                                                         | OLLER                  |                   |                |                      |                                 |                      |                                                 |  |  |

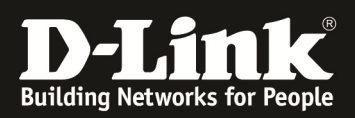

| Product Page: DWC-1000 |                            |                             |                  | Hardwar | e Version: A1 Firmwa | re Version: 4.1.0.2_10204W                            |
|------------------------|----------------------------|-----------------------------|------------------|---------|----------------------|-------------------------------------------------------|
|                        |                            |                             |                  |         |                      |                                                       |
| D-Lii                  | nk                         |                             |                  |         |                      |                                                       |
|                        |                            |                             |                  |         |                      |                                                       |
| DWC-1000               | SETUP                      | ADVANCED                    | TOOLS            |         | STATUS               | HELP                                                  |
| Wizard 🕨               |                            |                             |                  |         |                      | Helpful Hints                                         |
| WLAN Global Settings   | VALID AP                   |                             |                  |         | LOGOUT               | We can configure Valid                                |
| AP Management D        | We can set the Valid Acces | s Point Configuration here. |                  |         |                      | information is attached<br>with AP, like MAC Address, |
| Option Port Settings ► | Sava Sattinga              | AP Mode etc.                |                  |         |                      |                                                       |
| Network Settings       | Save Settings              | Don't Save Setting          | 5                |         |                      | nore                                                  |
| LAN QOS                | Valid Access Point Co      | nfiguration                 |                  |         |                      |                                                       |
| GVRP                   | MAC address:               | fc:7                        | 5:16:77:84:80    |         |                      |                                                       |
| VLAN Settings          | AP Mode                    | Ma                          | naged 🝷          |         |                      |                                                       |
| USB Settings 🕨 🕨       | Location:                  |                             |                  | ]       |                      |                                                       |
|                        | Authentication Pas         | sword:                      |                  | 🔲 Edit  |                      |                                                       |
|                        | Profile:                   | 1-                          | default 🔻        |         |                      |                                                       |
|                        | Expected SSID:             | 1-<br>2-                    | default<br>VLAN2 |         |                      |                                                       |
|                        | Expected Channel:          | An                          | y -              |         |                      |                                                       |
|                        | Expected WDS Mod           | e: An                       | y 🔻              |         |                      |                                                       |
|                        | Expected Security I        | lode: An                    | y <b>-</b>       |         |                      |                                                       |
|                        | Expected Wired Net         | work Mode :                 | owed 🔻           |         |                      |                                                       |
|                        | Radio 1 - 802.11a/n        |                             |                  |         |                      |                                                       |
|                        | Channel:                   | Au                          | to 🔻             |         |                      |                                                       |
|                        | Power:                     | 0                           | •                |         |                      |                                                       |
|                        | Radio 2 - 802.11b/g/       | n                           |                  |         |                      |                                                       |
|                        | Channel:                   | Au                          | to 🔻             |         |                      |                                                       |
|                        | Power:                     | 0                           | •                |         |                      |                                                       |
| WIRELESS CO            | NTROLLER                   |                             |                  |         |                      |                                                       |

- Die MAC Adresse ist immer auch am AP direkt am Typenschild ablesbar, wird in diesem Fall aber bereits vom DWC-1000 erkannt
- Als Profil wird das neu angelegte VLAN2 ausgewählt
- Die Location kann zur besseren Zuordnung angegeben werde, hat aber keinen direkten Einfluss auf das Management des AP
- Das Authentifizierungspasswort kann verwendet werden, jedoch muss dies am AP und am Controller DWC-1000 gleich sein. Dies hat direkten Einfluss auf das Management der APs. Ein Passwort ist nicht für das Management notwendig.

Bestätigen Sie die Einstellungen mit der Schaltfläche "Save Settings"

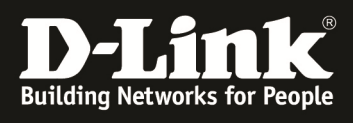

| DIS                  |      |                       |                    |                |                  |                                                 |         |                                              |
|----------------------|------|-----------------------|--------------------|----------------|------------------|-------------------------------------------------|---------|----------------------------------------------|
|                      |      | <u> </u>              |                    |                |                  |                                                 |         |                                              |
| DWC-1000             |      | SETUP                 | ADVAN              | CED            | TOOLS            | STAT                                            | US      | HELP                                         |
| Dashboard            |      |                       |                    |                |                  |                                                 |         | Helpful Hints                                |
| Global Info          | ACC  | ESS POINTS SUM        | IMARY              |                |                  |                                                 | LOGOUT  | We can Delete, Manage,                       |
| Device Info          | The  |                       | a chows summary i  | nformation ab  | out managed fail | ed and roque access poin                        | te the  | Acknowledge and view details of all AP here. |
| Access Point Info    | cont | roller has discovered | or detected.       | mormadorrab    | out manageu, rai | eu, and rogue access poin                       | us u ie | More                                         |
| LAN Clients Info     | List | of APs                |                    |                |                  |                                                 |         |                                              |
| Wireless Client Info |      | MAC Address           | IP Address         | Age            | Status           | Radio                                           | Channel |                                              |
| Logs                 |      | 1c:bd:b9:c5:5c:80     | 192.168.10.104     | 0h:0m:3s       | Managed          | 1-802.11a/n, 2-2.4GHz<br>802.11n                | 36, 11  |                                              |
| Traffic Monitor      |      | 28:10:7b:e7:17:e0     | 192.168.10.240     | 0h:0m:4s       | Managed          | 2-2.4GHz 802.11n                                | 1       |                                              |
| Active Sessions      |      | fc; 75: 16: 77:84:80  | 192.168.2.100      | 0h:0m:22s      | No Database      | N/A                                             | N/A     |                                              |
|                      |      | Meldung von V         | ×                  |                |                  |                                                 |         |                                              |
|                      |      |                       | - 11               |                |                  |                                                 |         |                                              |
|                      |      |                       | ontroller. The AP  | configured a   | s managed, will  | as a valid AP by this<br>be managed at the next | - 11    |                                              |
|                      |      | 00                    | scovery cycle: fc: | /5:16://:84:80 | )                |                                                 | - 11    |                                              |
|                      |      | 00                    |                    |                |                  |                                                 | _ []    |                                              |
|                      |      | oc                    |                    |                |                  | OK                                              |         |                                              |
|                      |      | 00:1f:3f:7d:6e:91     | N/A                | 0h:14m:25s     | Unknown          | 802.11b                                         | 1       |                                              |
|                      |      | 00:22:b0:48:ad:b8     | N/A                | 0h:14m:25s     | Unknown          | 802.11b                                         | 1       |                                              |
|                      |      | 00:24:01:38:f5:e3     | N/A                | 0h:15m:55s     | Unknown          | 802.11b                                         | 11      |                                              |
|                      |      | 06:18:e7:cd:69:58     | N/A                | 0h:15m:55s     | Unknown          | 802.11b                                         | 12      |                                              |
|                      |      | 22:18:e7:92:67:46     | N/A                | 0h:14m:25s     | Unknown          | 802.11b                                         | 1       |                                              |
|                      |      | 2a:10:7b:c1:e8:d7     | N/A                | 0h:0m:55s      | Unknown          | 802.11b                                         | 1       |                                              |
|                      |      | 34:08:04:24:14:ae     | N/A                | 0h:13m:26s     | Unknown          | 802.11b                                         | 4       |                                              |
|                      |      | 74:31:70:46:6d:2a     | N/A                | 0h:14m:25s     | Unknown          | 802.11b                                         | 1       |                                              |
|                      |      | cc:b2:55:cd:d3:f3     | N/A                | 0h:13m:55s     | Unknown          | 802.11b                                         | 1       |                                              |
|                      |      | fc:75:16:77:84:80     | N/A                | 0h:15m:19s     | Unknown          | 802.11a                                         | 36      |                                              |
|                      |      | fc:75:16:77:84:90     | N/A                | 0h:15m:19s     | Unknown          | 802.11b                                         | 6       |                                              |
|                      |      |                       |                    |                |                  |                                                 |         |                                              |
|                      |      | Delete All            | Manage             | Acknowled      | lge View         | Details Refresh                                 |         |                                              |

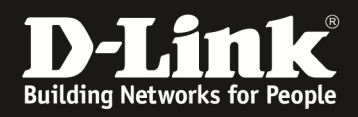

Im Anschluss an den Vorgang können Sie mittels "Status -> Access Point Info -> Managed AP Status" den neuen AP als managed erkennen

| DWC-1000       SETUP       ADVANCED       TOOLS       STATUS       HELP         Dashboard       Image: Comparison of the state of the state o                                                                        | Product Page: DWC-1000 | nk                          |                                             | -                    |                     | Hard                       | dware Version: A1 Firm                | ware Version: 4.1. | 0.2_10204W              |
|----------------------------------------------------------------------------------------------------|------------------------|-----------------------------|---------------------------------------------|----------------------|---------------------|----------------------------|---------------------------------------|--------------------|-------------------------|
| Dashboard       MAI/AGED AP STATUS       LOGOUT       Helpful Hints       Helpful Hints         Clobal Info       MAI/AGED AP STATUS       LOGOUT       We can set an anged AP.       We can set an anged AP.       Managed AP.       We can set an anged AP.       Managed AP.       We can set an anged AP.       Managed AP.       Managed AP.                                                                                                    | DWC-1000               | SETUP                       | ADVANCED                                    |                      | TOOLS               |                            | STATUS                                | HE                 | LP                      |
| Global Info       MANAGED AP STATUS       LOGOUT       Ministration         Device Info       Access Point Info       Show all the details of managed AP.       We can sail the details of managed AP.       all the details of managed AP.       all the details of managed AP.       all the details of managed AP.       all the details of managed AP.       all the details of managed AP.       Ist of Managed AP.       Ist of Managed AP.       Ist of Managed AP.       all the details of managed AP.       all the details of managed AP.       all the details of managed AP.       all the details of managed AP.       Ist of Managed AP.       Ist of Managed                                                                                                    | Dashboard >            |                             |                                             |                      |                     |                            |                                       |                    | Helpful                 |
| Device Info       Access Point Info       Access Point Info       Access Point Info       Ist of Managed APs       Ist of Managed APs<                                                                                                    | Global Info 🕨 🕨        | MANAGED AP STATUS           | ş                                           |                      |                     |                            |                                       | LOGOUT             | Thirtes                 |
| Access Point Info       Ister of Managed APs       details related to managed AP here.V. Can perform and the managed AP here.V. Can perform and there.V. Can perform and the here.V. Can perform and the ma          | Device Info            | Show all the details of mar | naged AP.                                   |                      |                     |                            |                                       |                    | We can see<br>all the   |
| LAN Clients Info       List of Managed APs       Mac Address (*) Peer Managed       IP Address       Age       Status       Profile       Radio Interface       can perfor action line/result       can perfor action line/result       can perfor action line/resul                                                                                                    | Access Point Info      |                             |                                             |                      |                     |                            |                                       |                    | details<br>related to a |
| Wireless Client Info       Instantian of the set of the set | LAN Clients Info       | List of Managed APs         | Page                                        |                      |                     |                            |                                       |                    | AP here.We              |
| Logs       Ic:bd:b9:c5:5c:80       192.168.10.104       0d:00:00:01       Managed       1-       1-802.11a/n, 2-       2.4GHz 802.11n         Traffic Monitor       Image: Section 28:10:7b:e7:17:e0       192.168.10.240       0d:00:00:03       Managed       1-       1-802.11a/n, 2-       2.4GHz 802.11n       diassocia       diassocia                                                                                                    | Wireless Client Info 🔸 | Managed                     | IP Address                                  | Age                  | Status              | Profile                    | Radio Interface                       |                    | action like             |
| Traffic Monitor       □       28:10:7b:e7:17:e0       192.168.10.240       0d:00:00:03       Managed       1-<br>default       2-2.4GHz 802.11n         Active Sessions       □       fc:75:16:77:84:80       192.168.2.100       0d:00:00:02       Managed       2-<br>VLAN2       1-802.11a/n, 2-<br>802.11b/g/n       more         View AP Details       View Radio Details       View Neighbor APs                                                                                                    | Logs 🕨                 | 1c:bd:b9:c5:5c:8            | 192.168.10.104                              | 0d:00:00:01          | Managed             | 1-<br>default              | 1-802.11a/n, 2-<br>2.4GHz 802.11n     |                    | disassociate<br>clients |
| Active Sessions<br>Fc:75:16:77:84:80 192.168.2.100 0d:00:00:02 Managed 2- VLAN2 1-802.11a/n, 2- 802.11b/g/n More View Radio Details View Radio Details View Neighbor APs                                                                                                    | Traffic Monitor        | 28:10:7b:e7:17:e            | 192.168.10.240                              | 0d:00:00:03          | Managed             | 1-<br>default              | 2-2.4GHz 802.11n                      |                    | connected<br>with       |
| View AP Details View Radio Details View Neighbor APs                                                                                                    | Active Sessions        | fc:75:16:77:84:8            | 192.168.2.100                               | 0d:00:00:02          | Managed             | 2-<br>VLAN2                | 1-802.11a/n, 2-<br>802.11b/g/n        |                    | AP.                     |
| View Neighbor Clients       View VAP Details       View Distributed Tunneling Details         Delete       Delete All       Refresh                                                                                                    |                        | View<br>View Neighbor Clier | v AP Details V<br>nts View VAP De<br>Delete | iew Radio D<br>tails | etails<br>Vie<br>II | Viev<br>w Distrib<br>Refre | v Neighbor APs<br>outed Tunneling Det | ails               | More                    |